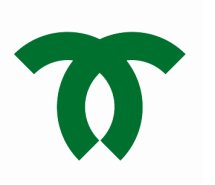

神戸のシンボル「風見鶏の館」を未来へ つなぐ 耐震補強工事にご支援を! クラウドファンディング挑戦中

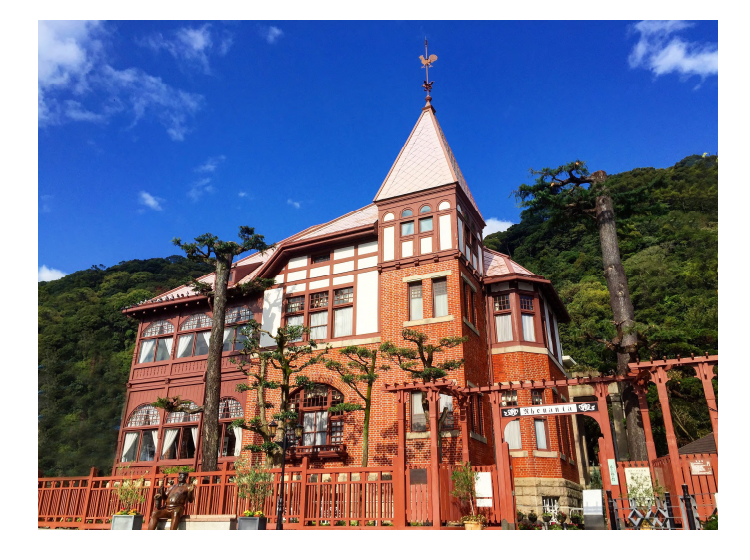

2,000,000円

目標金額

受付期間

# 2023年10月 2日(月)から 2023年12月31日(日)まで

国重要文化財「旧トーマス住宅」、通称「風見鶏の館」は尖塔の上に立つ風見鶏がよく知られ、神戸 のシンボルとして欠かせない存在です。

明治期より現在まで阪神・淡路大震災をはじめ、幾多の災難を乗り越えてきましたが、耐震性の調査 の結果、大規模な耐震補強工事が必要であることがわかりました。これからも神戸のシンボルとして、 未来へ残すため、鉄骨を入れるなどの耐震補強工事を実施します。

時代を越えて愛され続ける施設にしたい。たくさんの人に安心して訪れてもらいたい。その取り組み にご賛同いただけましたら、ご支援をどうぞよろしくお願いいたします。

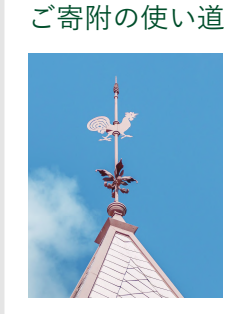

目標金額に達する/達 しないにかかわらず、 令和5年10月より開始 する耐震補強工事に活 用させていただきます。

#### 寄附額ごとの記念品

- ・ご自分のお名前を記念に残しませんか。3万円以上の 寄附で、ご希望の方には銘板にお名前を記載します。※
- ・5万円以上の寄附で「風見鶏の館」工事中の見学 (日時は指定します)をご案内します。※ ※は市内・市外問わず全ての方が対象です。
- 市外在住の方は上記に加えて、神戸市のお礼の品もご用意しております。

#### 選べるお礼の品

URL

神戸市では、ガバメントクラウドファンディング用に お礼の品をご用意しています。

※このプロジェクトへの寄附は、ふるさと納税対象です ※**自己負担 2,000円**で地域を応援できるふるさと納税の詳細は裏面へ

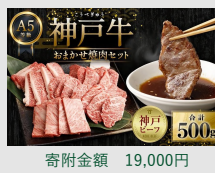

奇所並領 19,000円
A5等級神戸牛(神戸ビーフ)
おまかせ焼肉セット 500g

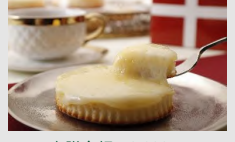

寄附金額 9,000円 【観音屋】デンマーク チーズケーキ 6個入り

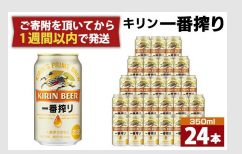

寄附金額 15,500円 キリンビール神戸工場産 -番搾り生ビール350ml×24缶

お申込みはインターネットが便利! (ふるさとチョイスガバメントクラウドファンディングへ)

https://www.furusato-tax.jp/gcf/2595

10月2日(月)10時より開始

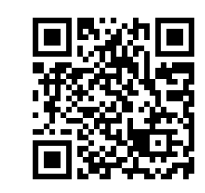

※このプロジェクトへの寄附は、ふるさと納税対象です。自己負担 2,000円で地域を応援できるふるさと納税の詳細は裏面へ

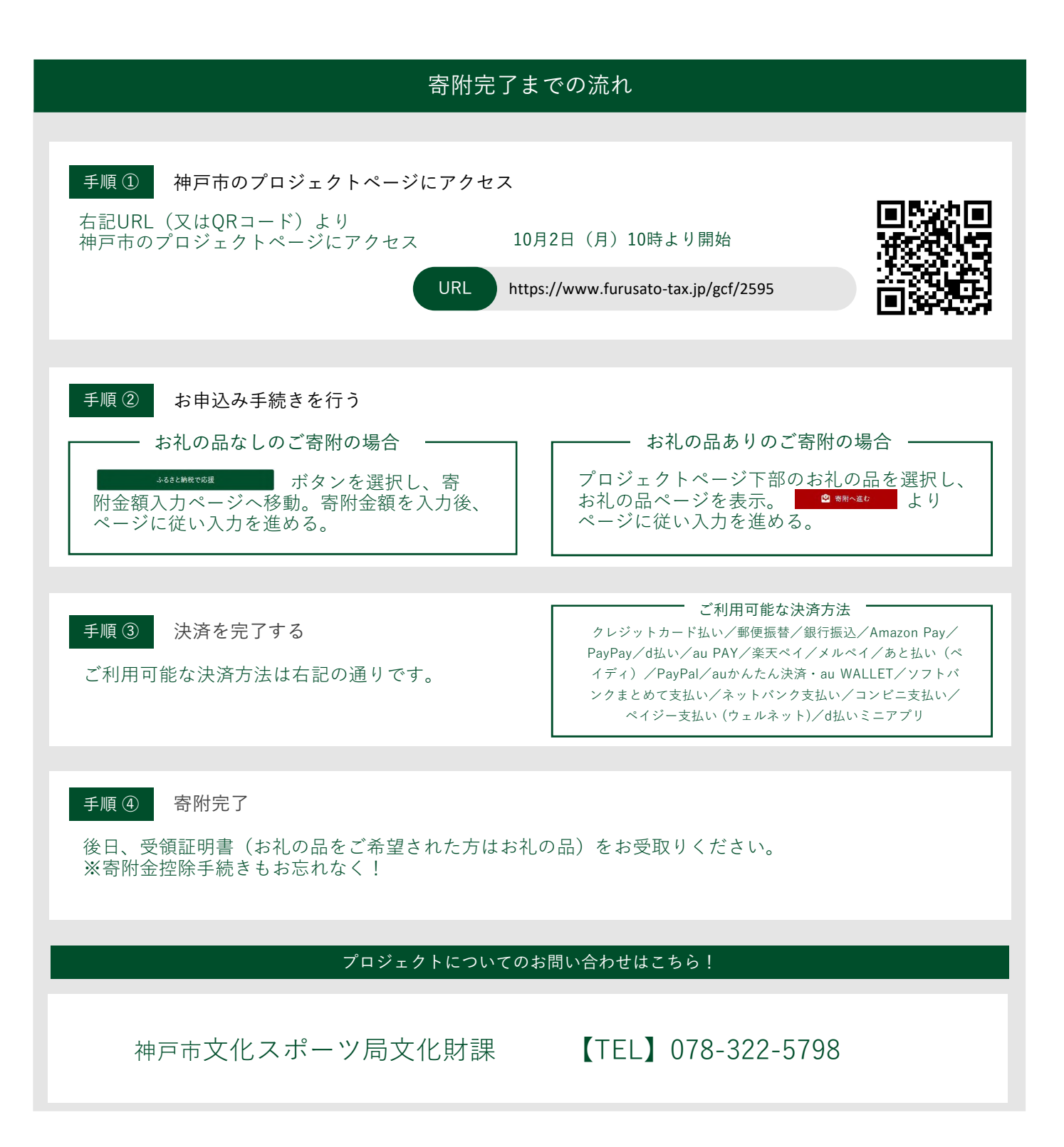

## ガバメントクラウドファンディングとは?

使い道に共感しふるさと納税を利用して行う クラウドファンディング

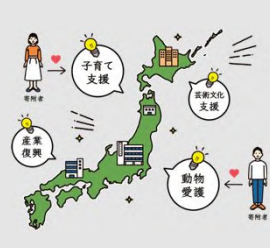

ガバメントクラウドファンディング (GCF)とは、ふるさとチョイスが ふるさと納税制度を活用して行うク ラウドファンディングです。

自治体が抱える問題解決のため、ふ るさと納税の寄附金の「使い道」を より具体的にプロジェクト化し、そ のプロジェクトに共感した方から寄 附を募る仕組みです。

※GCFの詳細はこちら: https://www.furusato-tax.jp/gcf/about

### ふるさと納税とは?

「あなた」と「ふるさと」をつなぐふるさと納税

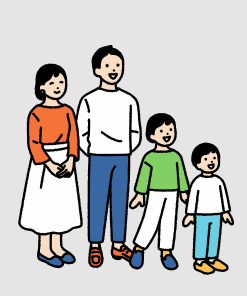

ふるさと納税とは、ふるさとや応援し たい自治体に寄附ができる制度のこと です。手続きをすると、所得税や住民 税の還付・控除が受けられます。

ふるさと納税は、自分の選んだ自治体 に寄附を行うと、控除上限額内の 2,000円を越える部分について税金が 控除されます。